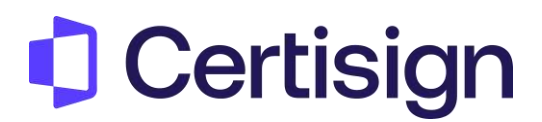

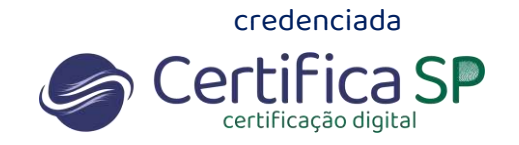

## Como abrir o Assistente de Instalação

Olá.

Neste documento vamos te mostrar como abrir o Assistente de Instalação para você instalar o seu certificado.

1º Passo: Identifique se você possui o JAVA instalado na sua máquina. Para identificar pesquise em seu computador "Painel de Controle" e abra-o > Clique em "Programas" > "Programas e Recursos".

Se você localizar na lista o programa "JAVA" é porque já possui instalado na máquina. Caso não encontre, copie e cole este link em seu navegador: <u>https://www.java.com/pt-</u> <u>BR/download/</u> para baixar e instalar o JAVA.

Baixe o Assistente de Instalação, copie e cole este link em seu navegador: <u>https://gestaoar.certisign.com.br/instalador/instalador-certisign.jnlp</u>.

1 - Identifique o local em que o arquivo foi salvo. Dicas: pasta de "Downloads", "Área de Trabalho, "Documentos"

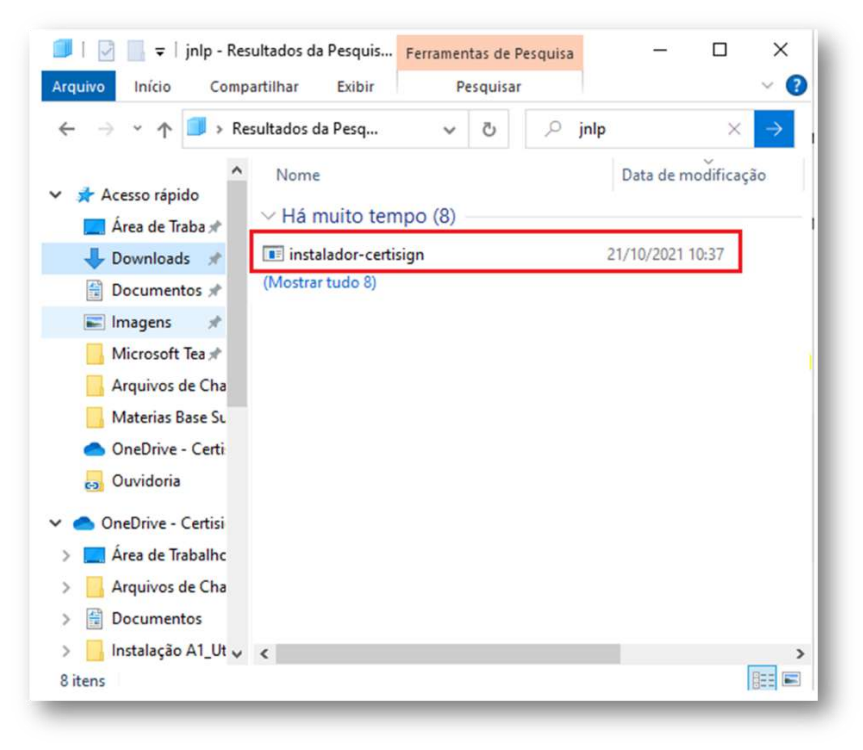

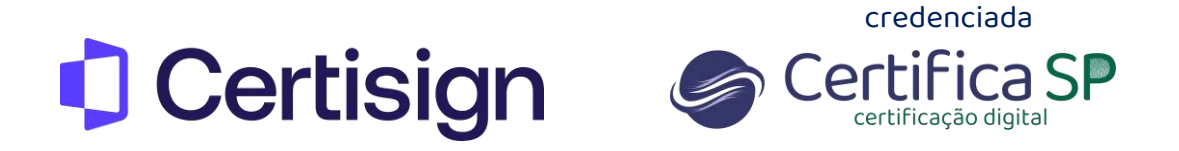

#### 2 - Clique com o botão direito do mouse e selecione Propriedades

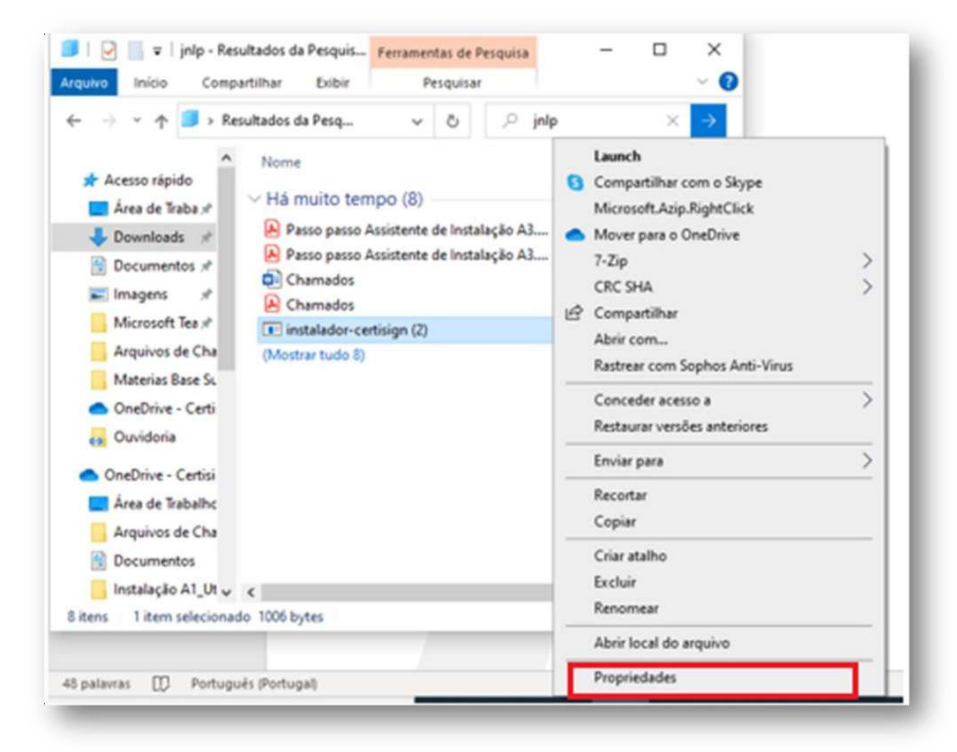

3 - Na opção "Abrir com" altere para Java Web Launcher e clique em **Alterar** Em seguida clique **OK** 

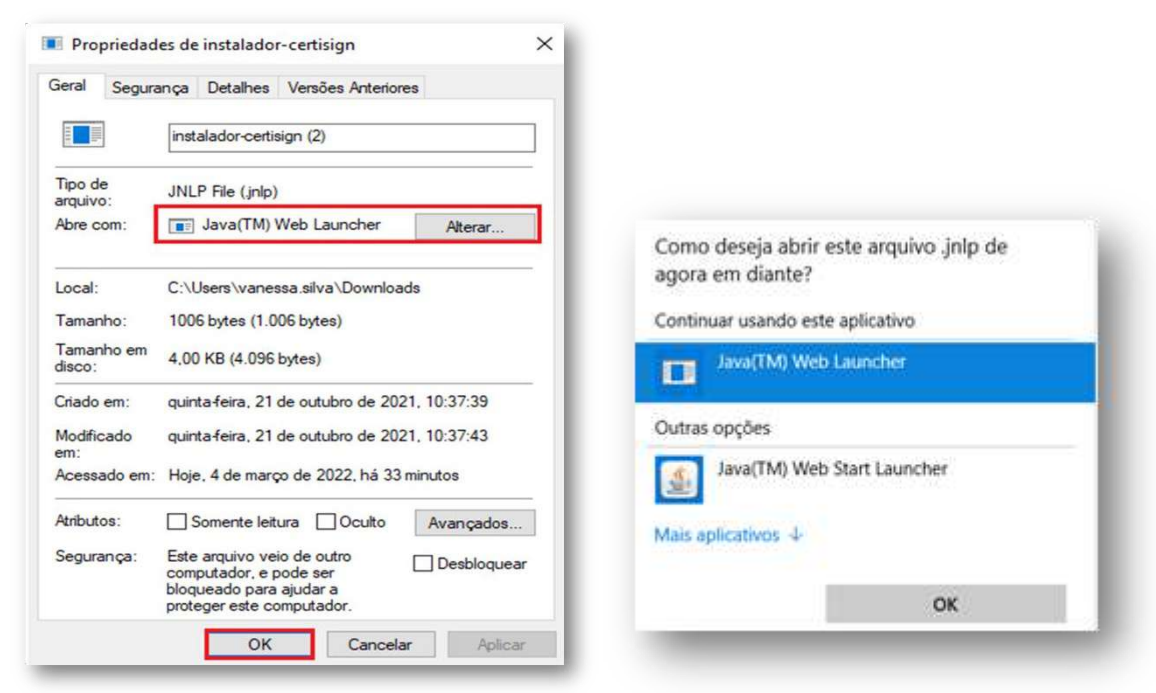

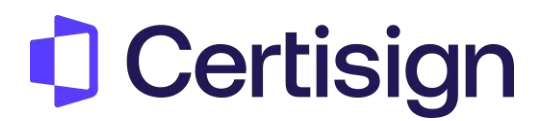

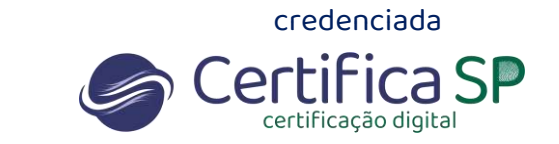

# ATENÇÃO: SE VOCÊ NÃO ENCONTRAR O JAVA NESSA LISTA. VAMOS TE MOSTRAR NA PRÓXIMA PÁGINA COMO LOCALIZAR.

4 - Dê um duplo clique no arquivo e o Assistente de Instalação abrirá.

| Assistente de Instalação<br>Certificados                               | -                                                                 |   | ×  |
|------------------------------------------------------------------------|-------------------------------------------------------------------|---|----|
| <b>Bem-vindo ao assistente c</b><br>Informe o <b>número de pedido:</b> | le instalação CertiSign                                           |   |    |
| Avançar                                                                | Essa informação você encontra no e-mail<br>"Aprovação de Pedido". |   |    |
|                                                                        |                                                                   | - | e! |

Pronto! Agora você pode iniciar a instalação do seu certificado.

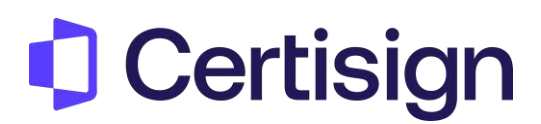

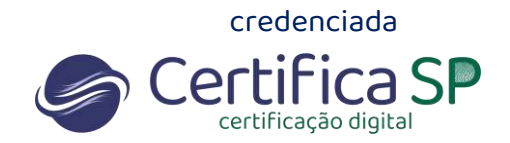

"Eu não encontrei o JAVA e não consegui abrir. E agora?"

5 - Na opção "Abrir com" clique em **Alterar** e aparecerá uma lista de aplicativos. Clique em **Mais aplicativos** 

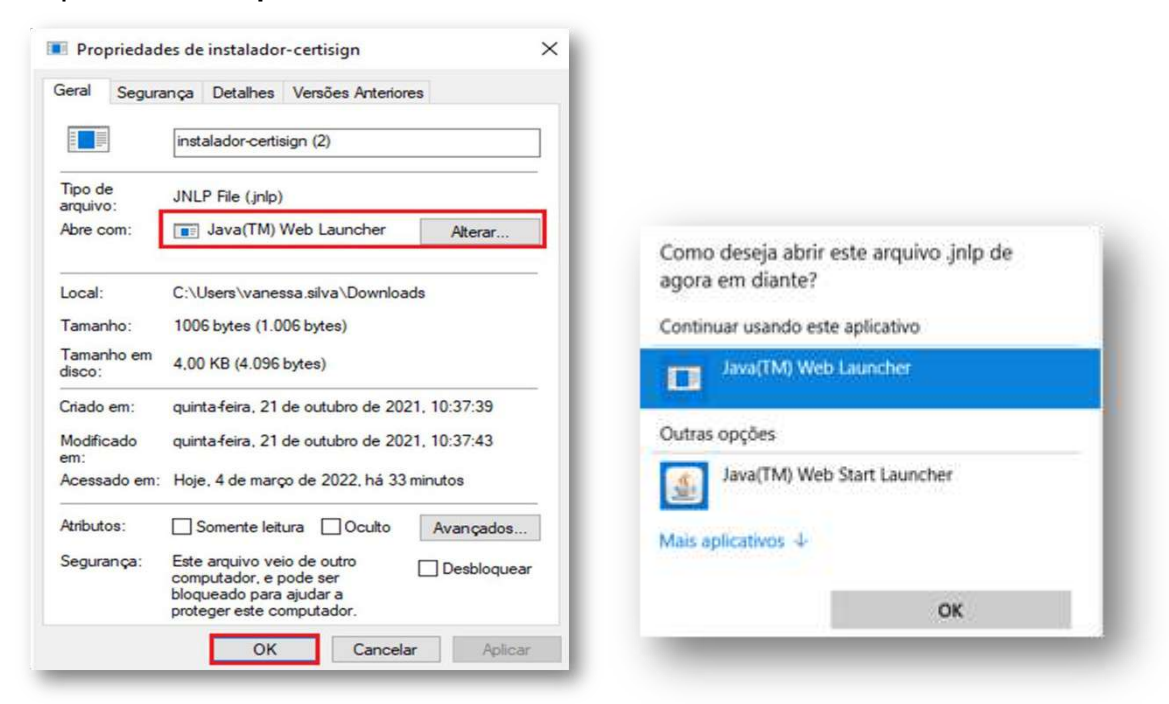

6 - Clique em **Procurar outro aplicativo neste PC.** Em seguida, selecione **JAVA** e clique em **Abrir** 

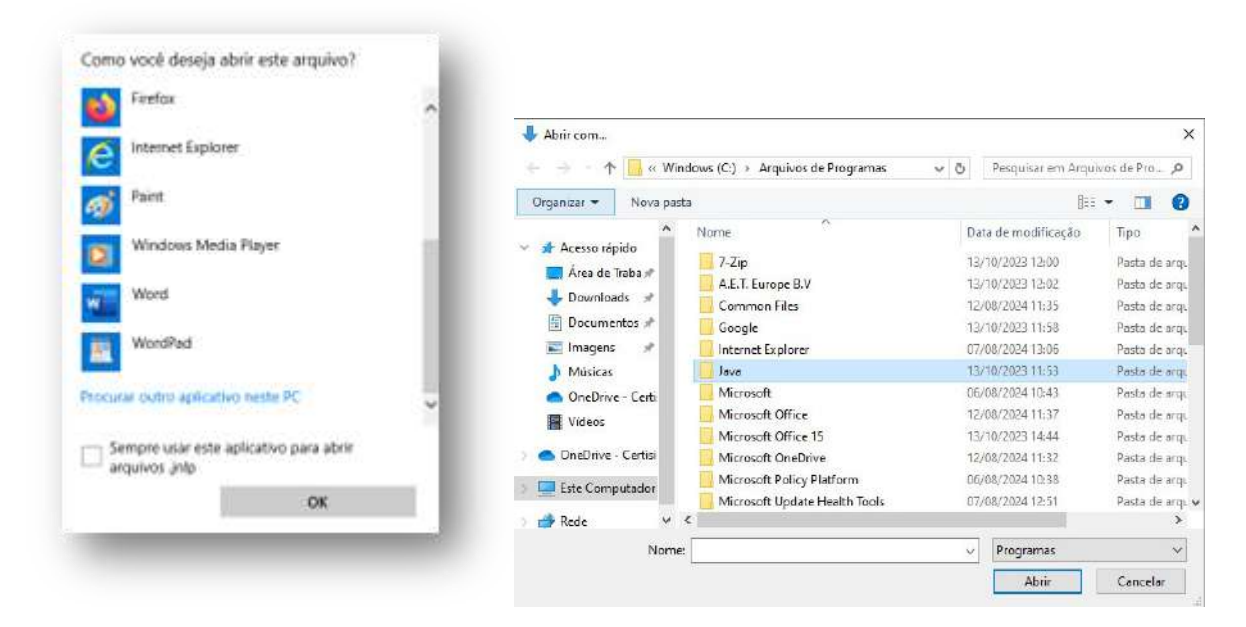

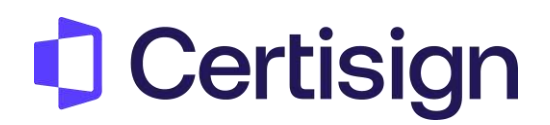

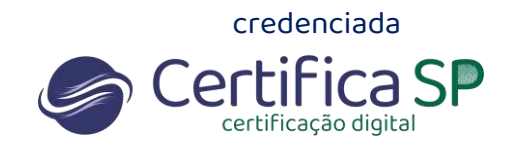

#### 7 - Selecione jre-1.8 e clique em Abrir

### 7 - Selecione bin e clique em Abrir

| ← → ~ ↑ « Java                         | a > jre-1.8     | v 8  | Pesquisar em jre-1. | ۵ ۵             |
|----------------------------------------|-----------------|------|---------------------|-----------------|
| () is how where the                    | an tha Bacalana |      |                     |                 |
| Organizar • Nova past                  | ta              |      | 199                 | • 🔲 🕜           |
| Acesso rápido                          | Nome            | c    | Nata de modificação | Tipo            |
| Area de Traba et                       | bin             | )    | 3/10/2023 11:53     | Pasta de arquiv |
| Area de traba x                        | legal           | 1    | 3/10/2023 11:53     | Pasta de arquiv |
| Downloads #<br>Documentos #            | lib             | 3    | 3/10/2023 11:53     | Pasta de arquiv |
| 📰 Imagens 🖃                            |                 |      |                     |                 |
| Músicas                                |                 |      |                     |                 |
| 合 OneDrive - Certi                     |                 |      |                     |                 |
| Videos                                 |                 |      |                     |                 |
| <ul> <li>OneDrive - Certisi</li> </ul> |                 |      |                     |                 |
| Este Computador                        |                 |      |                     |                 |
| 💣 Rede 🛛 👻                             | <               |      |                     | >               |
| Nome                                   |                 | , si | Programas           | ×               |
|                                        |                 |      | 44.00               | Marcala         |

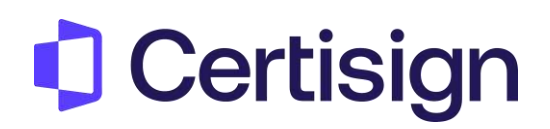

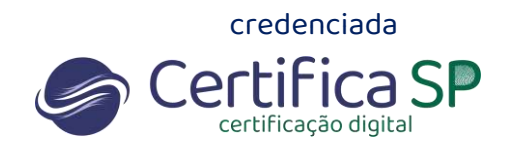

#### 8 - Selecione javaws e clique em Abrir

|                      |               |     |                    | eren andere Vien |    |
|----------------------|---------------|-----|--------------------|------------------|----|
| Organizar 🔻 Nova pa  | sta           |     | 823                | - 🛄 🔮            |    |
| ^                    | Nome          | Di  | ata de modificação | Тіро             | ^  |
| 🖈 Acesso rápido      | dtplugin      | 13  | /10/2023 11:53     | Pasta de arg     | e  |
| 📃 Area de Traba 🖈    | plugin2       | 13  | /10/2023 11:53     | Pasta de argi    | i. |
| 🖶 Downloads 🖈        | server        | 13  | /10/2023 11:53     | Pasta de arqu    | l. |
| Documentos 🖈         | 🔳 jabswitch   | 14  | 1/06/2023 14:19    | Aplicativo       |    |
| 📰 Imagens 🛛 🖈        | 🌆 java        | 14  | 1/06/2023 14:19    | Aplicativo       |    |
| 💧 Músicas            | 🛃 javacpl     | 14  | /06/2023 14:19     | 19 Aplicativo    |    |
| 📥 OneDrive - Certi   | 🔳 java-rmi    | 14  | /06/2023 14:19     | Aplicativo       |    |
| Vídeos               | 🍝 javaw       | 14  | /06/2023 14:19     | Aplicativo       |    |
|                      | 🍰 javaws      | -14 | /06/2023 14:19     | Aplicativo       |    |
| 🔷 OneDrive - Certisi | 🔳 jjs         | 14  | 1/06/2023 14:20    | Aplicativo       |    |
| Este Computador      | 📧 jp2launcher | 14  | /06/2023 14:20     | Aplicativo       |    |
|                      | 📧 keytool     | 14  | /06/2023 14:20     | Aplicativo       | ×  |
| 🚽 Rede 🛛 🗸 🗸         | <             |     |                    | >                |    |
| Nom                  | e: javaws     | ~   | Programas          | ~                | 1  |
|                      | 1.50          | ÷   | 41.0               | <i>c</i> 1       | 2  |

9 - O Assistente de Instalação abrirá

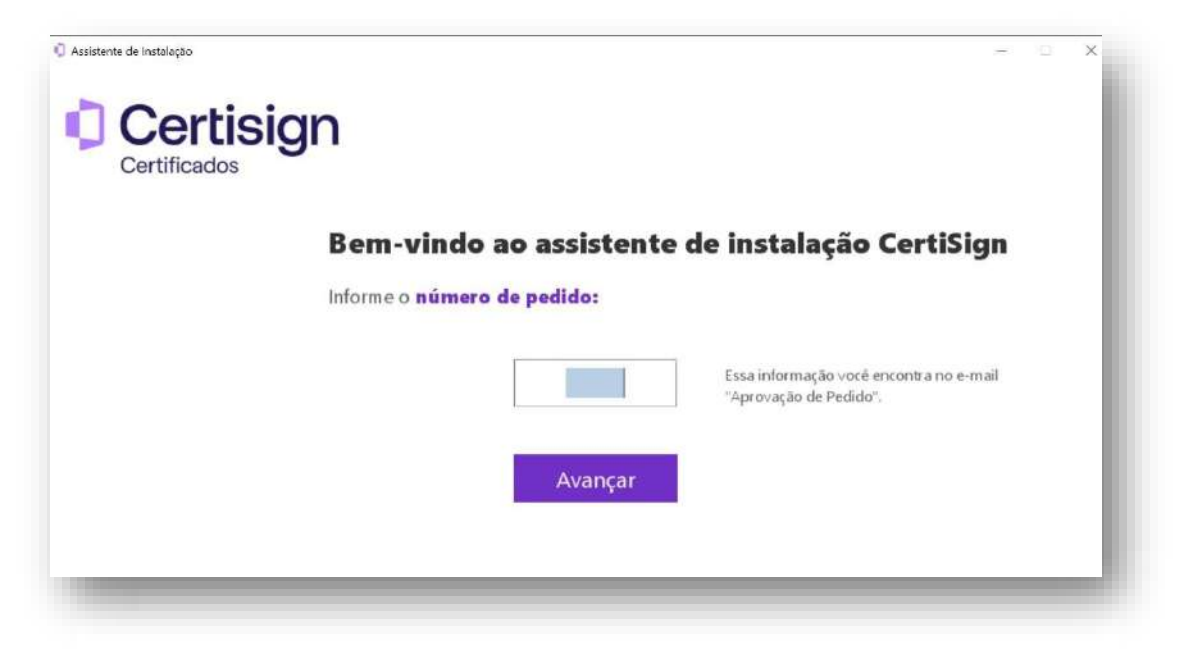

Pronto! Agora você pode iniciar a instalação do seu certificado.